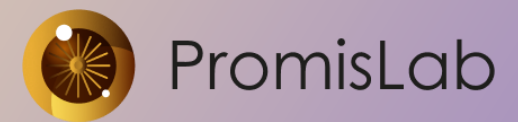

000 «Лаборатория промышленных исследований» 127495, г. Москва, Долгопрудненское шоссе, дом 3. <u>info@promislab.ru</u> <u>https://promislab.ru/</u>

Руководство по установке программного обеспечения «PromisCNC»

Программное обеспечение не требует установки, программа запускается из дистрибутива PromisCNC.exe

1. Системные требования

1.1. Требования к аппаратным и программным средствам

Программное обеспечение предназначено для использования на персональных компьютерах, работающих под управлением операционных систем версии не ниже Microsoft Windows 7 (SP1+)

Программное обеспечение является средством управления контроллерами движения специального технологического оборудования.

1.2. Конфигурация рабочего места

Минимальные требования:

- 64-разрядная версия ОС.
- Процессор 2 ядра с тактовой частотой 2.5 ГГц. •
- Оперативная память 8 Гб.
- Монитор с разрешением 1920х1080.

## 2. Запуск ПО

2.1. После скачивания архива папки по указанной ссылке, необходимо распаковать папку стандартными средствами Windows в любую папку, например, на рабочий стол пользователя.

2.2. Перед запуском убедитесь, что необходимые минимальные требования реализованы.

2.3. Запуск программного обеспечения производится путем вызова файла PromisCNC.exe.

2.4. Подтверждение лицензионного соглашения не требуется.

2.5. Для обеспечения автоматического запуска PromisCNC при включении пульта управления станка ЧПУ можно добавить программное обеспечение в Автозапуск Windows.

3. Настройка PromisCNC

3.1. После запуске программного обеспечения специализированная настройка не требуется, дальнейшие действия можно производить в соответствии с Руководством пользователя (Руководством оператора).

3.2. Входными данными являются управляющие задания (управляющие программы), созданные в виде текстовых файлов в виде G-кода. Например, задание на резку изделия по шаблону.

3.3. Сохранение настроек технологических режимов производится в выбранную локальную папку на компьютере.

4. Удаление PromisCNC

4.1. Удаление программы осуществляется с использованием стандартных средств Windows путем удаления папки.

4.2. Выбрать в перечне папку, содержащую PlexCNC.exe, и произвести удаление. Таким же образом можно удалить папку, содержащую файлы с описанием технологических режимов.